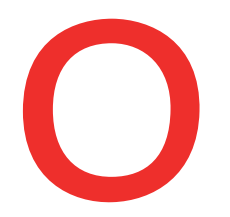

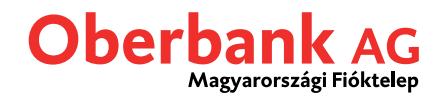

## Security App

## Telepítés

Az Oberbank "Security App" új, biztonságos hitelesítési eljárás az Oberbank Ügyfélportálon és az Oberbank App mobilapplikáción benyújtott tranzakciók végrehajtásához.

A Security App-et az alábbiak szerint telepítse a kívánt eszközre (okostelefon vagy tablet):

A Play Store (Android) vagy az App Store (iOS) áruházak egyikében keressen rá az "Oberbank Security App" mobilapplikációra, majd letöltést követően telepítse az alkalmazást.

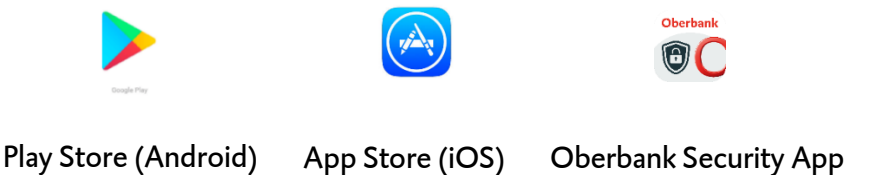

A **PC (számítógépes)-változat** letöltéséhez minden szükséges információ a <u>www.oberbank.hu/security-app</u> linken érhető el.

Nyissa meg a letöltött Oberbank Security App-et, a "Start" feliratra koppintva tudja hozzáadni az Ügyfélportál felhasználói azonosító számot a Security App-hez.

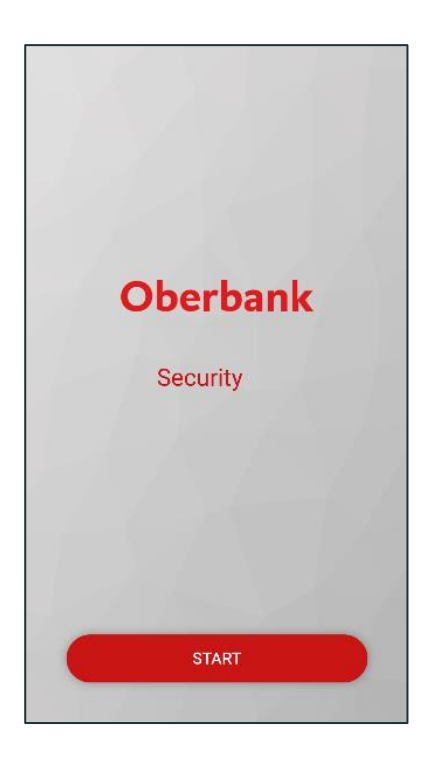

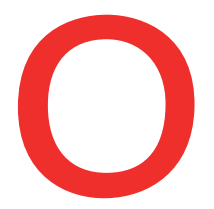

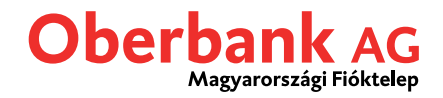

A QR-kódját és az (egyszer használatos aktiváló) számsort az Oberbanktól kapott dokumentációban találja. Példa a QR-kódra és a számsorra:

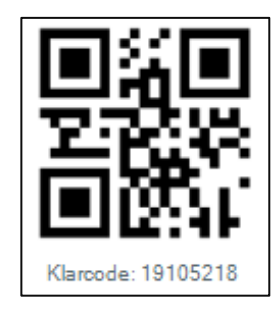

Okos eszközön: Az Oberbank Security App konfigurálásához olvassa be a QR-kódot az eszköz beépített QR-kód olvasója segítségével vagy használja az alatta található számsort (aktiváló kódot) és az Ügyfélportálban használt felhasználói azonosítóját a manuális konfiguráláshoz (Manuális bevitel).

A számítógépes változat beállításához a számsorra lesz szüksége.

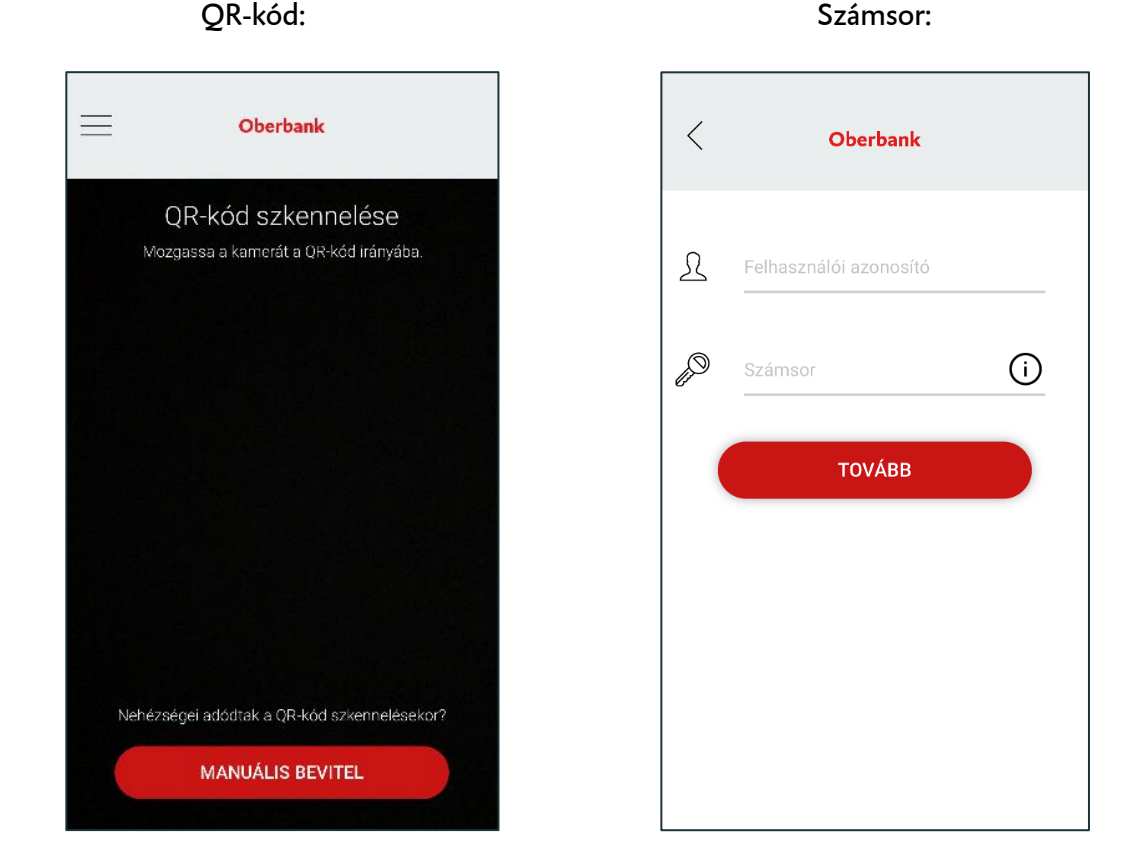

A QR-kód sikeres beolvasását követően adja meg felhasználói azonosítóját. QR-kód beolvasása helyett manuálisan is konfigurálhatja a Security App-et. Ezt követően egy PIN-kódot kell beállítani a megadott feltételeknek megfelelően, majd ismételt bevitellel megerősíteni azt. Amennyiben eszközén van rá lehetőség, ujjlenyomatos azonosítás segítségével is használhatja az alkalmazást.

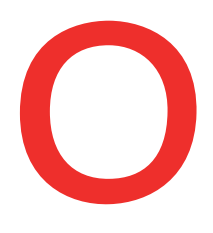

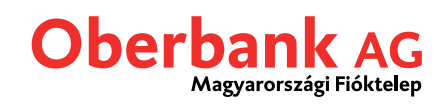

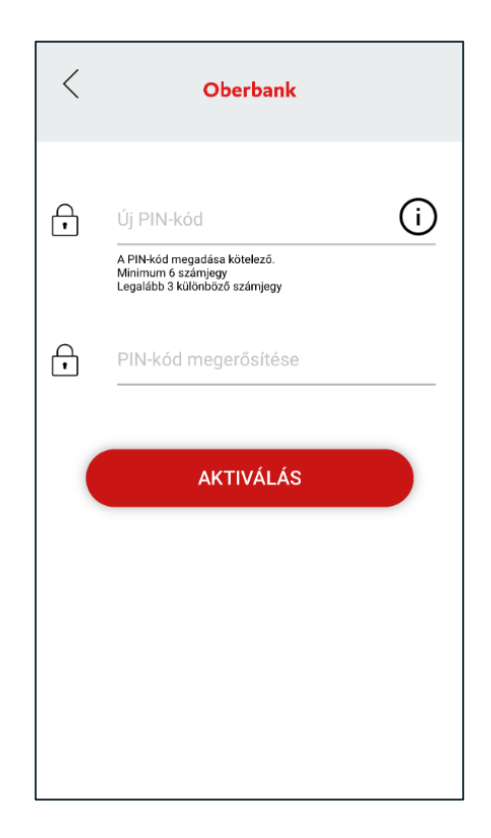

Ezzel befejeződött a Security App konfigurálása.

Az Oberbank Ügyfélportálján a sikeres első bejelentkezés után a "Beállítások" - "Profil" -"Aláírási / hitelesítési eljárás" menüpontban kezelheti aláíró eszközeit, szükség szerint további eszközöket adhat hozzá.

| Aláírási / hitelesítési eljárás |                      |                                   |       |                                                    |  |
|---------------------------------|----------------------|-----------------------------------|-------|----------------------------------------------------|--|
| >                               | LENDINE (34,896-4561 | Érvényes az összes hozzáféréshez. | Aktív | Legutóbbi módosítás: 06.04.21 Eszköz karbantartása |  |
|                                 |                      |                                   |       | Új eszköz hozzáadása                               |  |